# Process Improvement Project: SMFL Control Charts

May 26<sup>th</sup>, 2006 Katie McConky

#### Outline

- Project Overview
  Process Map
  Setting Specification Limits
- Future Needs

# **Project Overview**

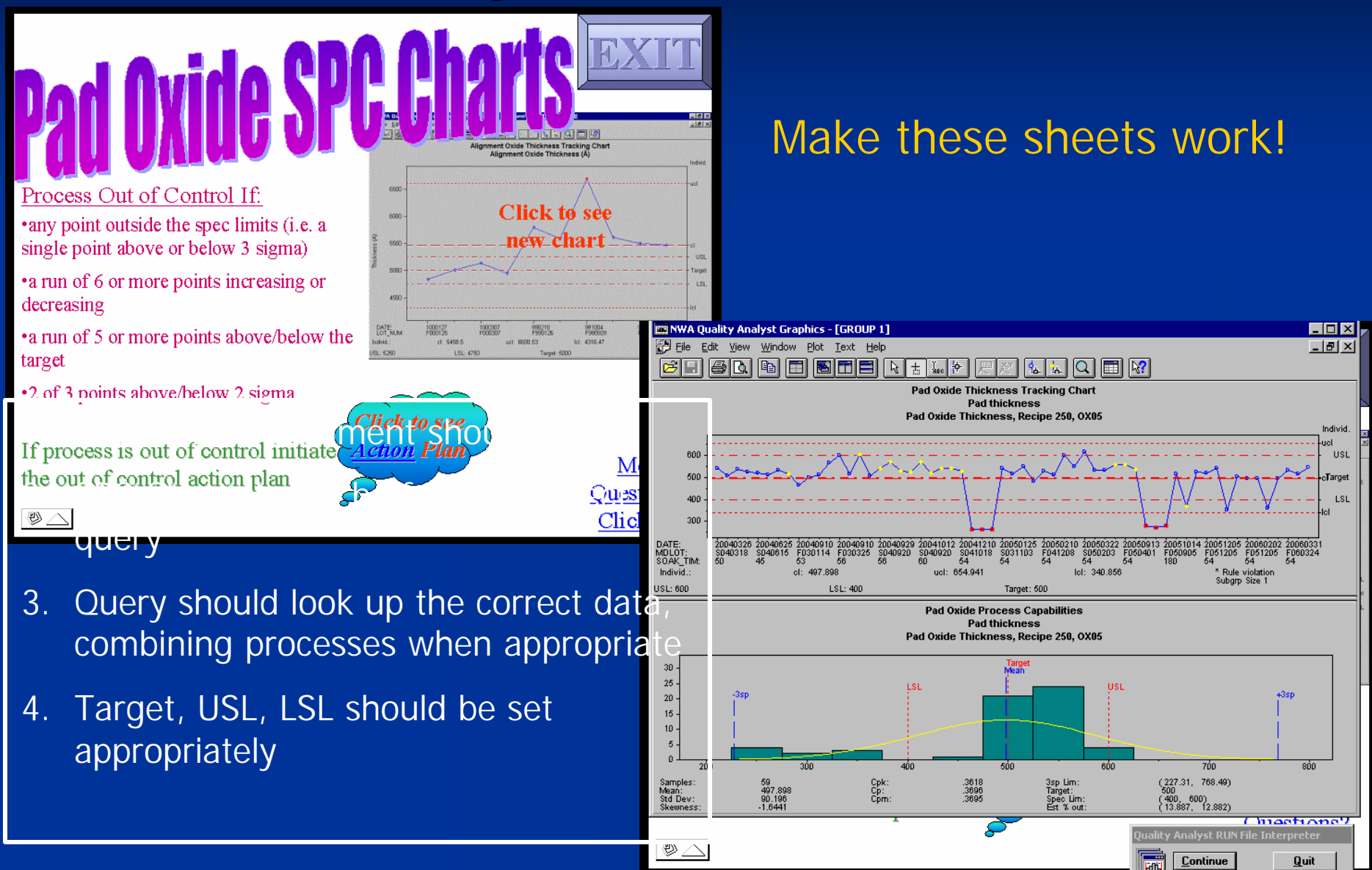

#### **Process Map**

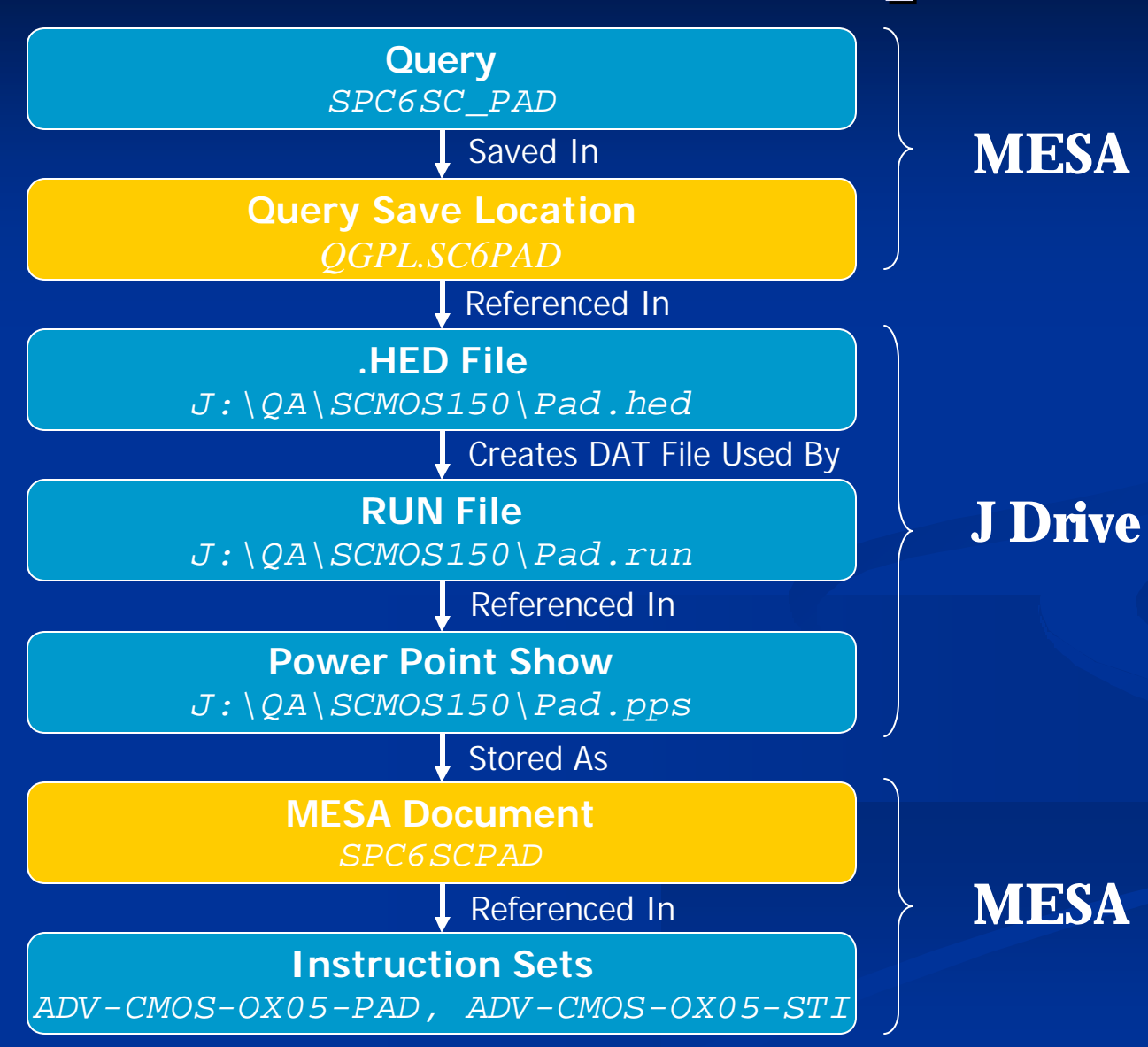

Click on each item to view details....

## What is Complete?

| SPC Queries in MESA | Operation                 |
|---------------------|---------------------------|
| SPC6SC_PAD          | Pad Oxide                 |
| SPC6SC_CNT          | Particle Count for Step 3 |
| SPC6SC_FO           | Field Oxide               |
| SPC6SC_GOX          | Gate Oxide                |
| SPC6SC_KOX          | KOOI Oxide                |
| SPC6SC_LTO          | Low Temperature Oxide     |
| SPC6SC_MTL          | Metal 1                   |
| SPC6SC_NI1          | 1500 A Nitride            |
| SPC6SC_NI2          | 3500 A Nitride            |
| SPC6SC_NRS          | Test Measurement          |
| SPC6SC_POL          | Poly                      |
| SPC6SC_PRS          | Test Measurement          |
| SPC6SC_WO           | Well Oxide                |
| SPC6SC_WRS          | Test Measurement          |
| SPC6SC_2CD          | 2um CD Line Width         |
| SPC6SC_350          | Well Oxide?               |
| SPC6SCPORS          | DE01?                     |

## What is Complete?

| Process                  | Product                                   | Step #                    | Recipe Desc                                            | Required Action                                                                                                    | Query Name in<br>Mesa                  | Query Save<br>Location                          | Power Point and<br>Run File Location               | Powerpoint<br>Name                       | Document Name<br>in MESA                 |
|--------------------------|-------------------------------------------|---------------------------|--------------------------------------------------------|----------------------------------------------------------------------------------------------------|----------------------------------------|-------------------------------------------------|----------------------------------------------------|------------------------------------------|------------------------------------------|
| PAD OXIDE                | SMFL-CMOS<br>SUB-CMOS 150<br>ADV-CMOS 150 | 4, 16<br>4, 17<br>4,10,39 | 500A oxideOX05<br>500A oxideOX05<br>500A oxideOX05     | Make all 7 steps use the same<br>control chart                                                                     | SPC6SC_PAD<br>SPC6SC_PAD<br>SPC6SC_PAD | QGPL.SC6PAD<br>QGPL.SC6PAD<br>QGPL.SC6PAD       | J:\QA\SCMOS150<br>J:\QA\SCMOS150<br>J:\QA\SCMOS150 | pad.pps<br>pad.pps<br>pad.pps            | SPC6SCPAD<br>SPC6SCPAD<br>SPC6SCPAD      |
| PARTICLE<br>COUNT        | SMFL-CMOS<br>SUB-CMOS 150<br>ADV-CMOS 150 | 3<br>3<br>3               | particle count<br>particle count<br>particle count     | Make all 3 products use the same control chart                                                                     | SPC6SC_CNT<br>SPC6SC_CNT<br>SPC6SC_CNT | QGPL.PTCL_SC6<br>QGPL.PTCL_SC6<br>QGPL.PTCL_SC6 | J:\QA\SCMOS150<br>J:\QA\SCMOS150<br>J:\QA\SCMOS150 | ptcl.pps<br>ptcl.pps<br>ptcl.pps         | SPC6SCPTCL<br>SPC6SCPTCL<br>SPC6SCPTCL   |
| FIELD<br>OXIDE<br>GROWTH | SMFL-CMOS<br>SUB-CMOS 150<br>ADV-CMOS 150 | 25<br>26<br>              | 163, 5hr Soak 950C<br>406, 65min Soak 1100C<br>        | Make separate query and control chart for each product                                                             | SPC_FIELDO<br>SPC6SC_FO<br>            | QGPL.FIELDOX<br>QGPL.SC6FLDOX<br>               | J:\QA<br>J:\QA\SCMOS150<br>                        | FIELD_OX.pps<br>FIELDOX.pps<br>          | SPC_FIELD_OX<br>SPC6SCFIELDOX<br>        |
| GATE<br>OXIDE            | SMFL-CMOS<br>SUB-CMOS 150<br>ADV-CMOS 150 | 35<br>35<br>33            | 474, 310AOX06<br>215, 150AOX06<br>213, 100AOX06        | Each product needs its own<br>chart b/c unique recipes                                                             | SPC_GATEOX<br>SPC6SC_GOX<br>SPCADV_GOX | GATE_OX<br>SC6GATEOX<br>SPCADVGOX               | J:\QA<br>J:\QA\SCMOS150<br>J:\QA\ADVCMOS           | Gate_ox.pps<br>gateox.pps<br>gate_ox.pps | SPC6SCGATEOX<br>SPC_GATE_OX<br>SPCADVGOX |
| KOOI<br>OXIDE            | SMFL-CMOS<br>SUB-CMOS 150<br>ADV-CMOS 150 | 28<br>29<br>              | 311, 40 min wet O2 9000<br>311, 40 min wet O2 9000<br> | Add SMFL-CMOS to Sub-<br>CMOS Query                                                                                | SPC6SC_KOX<br>SPC6SC_KOX<br>           | SC6KOOIOX<br>SC6KOOIOX                          | J:\QA\SCMOS150<br>J:\QA\SCMOS150<br>               | KOOlox<br>KOOlox<br>                     | SPC6SCKOOI<br>SPC6SCKOOI<br>             |
|                          | SMFL-CMOS<br>SUB-CMOS 150                 | 51, 61<br>50, 61          | A6-FAC 0.4 TEOS<br>A6-FAC 0.4 TEOS                     | SMFL-CMOS needs SPC in<br>Instrs for both steps. SUB-<br>CMOS needs SPC in Instrs for                              | SPC6SCLTO<br>SPC6SCLTO                 | SC6CLTOX<br>SC6CLTOX                            | J:\QA\SCMOS150<br>J:\QA\SCMOS150                   | LTO.pps<br>LTO.pps                       | SPC6SCLTO<br>SPC6SCLTO                   |
| LIO                      | ADV-CMOS 150<br>ADV-CMOS 150              | 62<br>18                  | A6-FAC 0.4 TEOS<br>A6-FAC 0.6 TEOS                     | step 50. SMFL, SUB, and ADV<br>step 62 can all be combined<br>into one SPC. ADV CMOS<br>step 18 needs its own SPC. | SPC6SCLTO<br>SPCADV_LTO                | SC6CLTOX<br>SC6ADVLTO                           | J:\QA\SCMOS150<br>J:\QA\ADVCMOS                    | LTO.pps<br>LTO.pps                       | SPC6SCLTO<br>SPCADVLTO                   |

# **Setting Spec/Control Limits**

#### Specification Limits:

- USL: The largest value acceptable where the device will still work.
- LSL: The smallest value acceptable where the device will still work.

#### Control Limits:

- UCL: Upper limit, that when exceeded indicates the process is out of control.
- LCL: Lower limit, that when exceeded indicates the process is out of control.

# **Setting Spec/Control Limits**

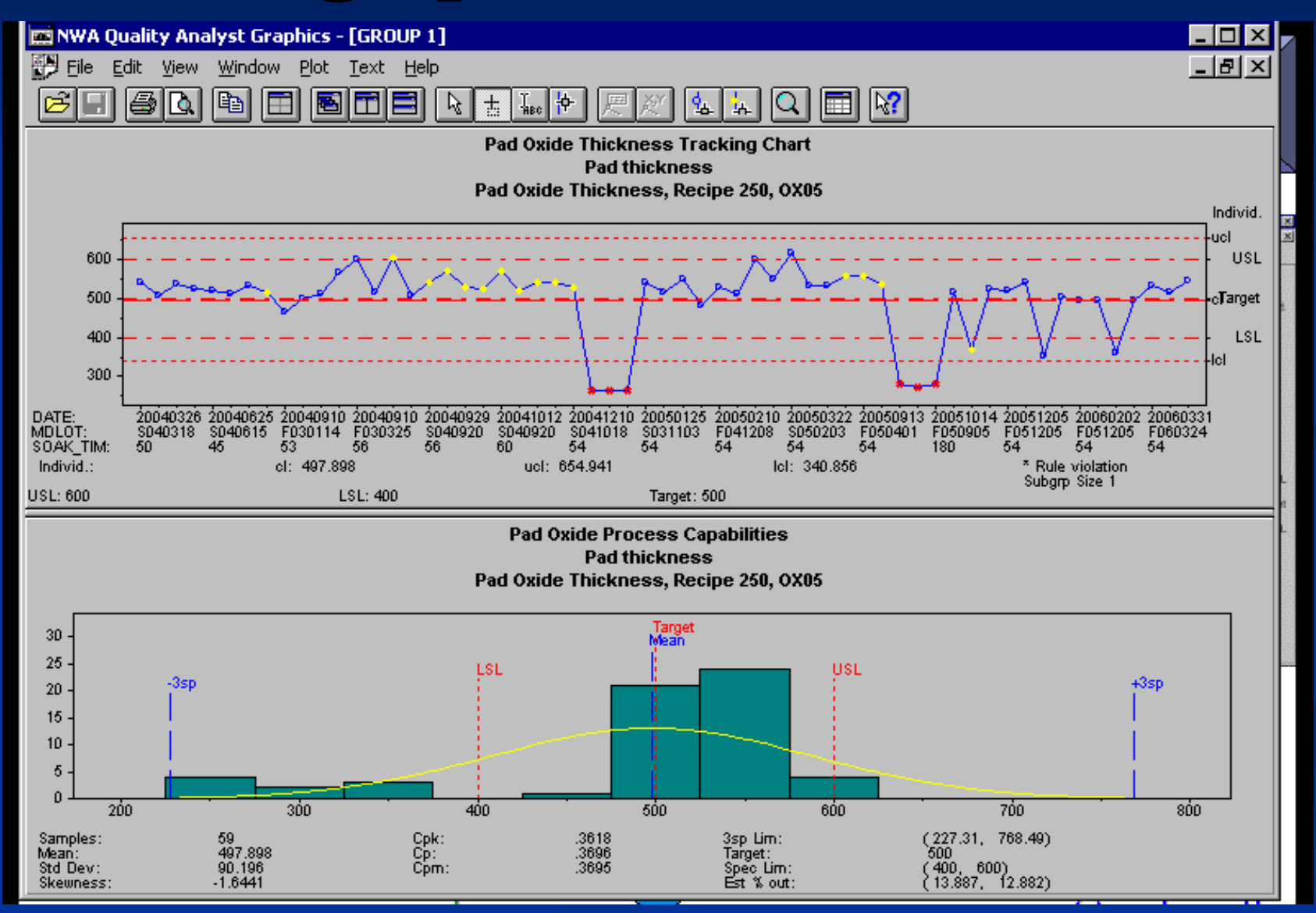

# **Setting Spec/Control Limits**

<u>Specifications Limits</u> are set by engineers Dependent on the process requirements • ie. Minimum oxide thickness required to mask an implant Discussions and simulations can help to decide <u>Control Limits</u> are a result of the process itself Control limits are usually 3 sigma from the target Ideally your control limits should be within your specification limits.

#### **Future Needs**

- Finish updating the remaining control charts
- Avoid using Step # in queries because adding or deleting steps from a process requires the queries to be updated.
  - Replace Step # with unique operation names
- Set specifications limits with more thought

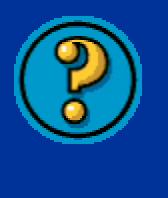

## **Edit/Create Query**

- **1.** Decide what process steps to include in your query:
  - 1. Include all steps for all processes that use the same recipe
  - 2. PAD OXIDE EXAMPLE:

| PROCESS      | Step #    | Recipe |
|--------------|-----------|--------|
| SMFL-CMOS    | 4, 16     | 250    |
| SUB-CMOS 150 | 4, 17     | 250    |
| ADV-CMOS 150 | 4, 10, 39 | 250    |

2. Compare your needs to the current query:
1. Make changes to the existing query if necessary (See next slides for how to access the queries)

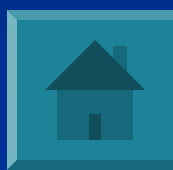

| ■ <mark>E</mark> Session A - [24 × 80]                                                                                                    | _ 8 ×                                                                                    |
|----------------------------------------------------------------------------------------------------|------------------------------------------------------------------------------------------|
| File Edit Iransfer Appearance Communication Assist Window Help                                                                                                    |                                                                                          |
| Image: Second Prison     Image: Second Prison     Image: Second Prison <td>Clipbrd Support Index</td> | Clipbrd Support Index                                                                    |
| 5/24/06 MESA<br>13:31:08 Operator's Custom Menu                                                                                                    | CUSTMNU S90068<br>QPADEV000W RIT                                                         |
| Select one of the following.<br>1. Move-Out<br>2. Move-In<br>3. Place a Lot on Hold<br>4. Lot Status of All Lots<br>5. What's Next for a Lot<br>6. Mask ID & Stepper Job Information<br>7. Process Master Inquiry<br>8. Lot Historu/Move Summary                                                                                                    | (MOVE)<br>(MVIN)<br>(HOLD)<br>(LSLGINQ)<br>(LFWDINQ)<br>(VIEW)<br>(PCMSINQ)<br>(LHSTINO) |
| 11. Query Processing Menu<br>12. SIGNOFF                                                                                                    | (WRKQRY)<br>(SIGNOFF)                                                                    |
| <b>Choose '11' for Query Processing Menu</b>                                                                                                    |                                                                                          |
| Selection or Lommand                                                                                                    | Bottom                                                                                   |
| F3-Exit F4=Prompt F5=Refresh F9=Retrieve F10=Datase                                                                                                    | et F12=Cancel                                                                            |
| M <u>A</u> a                                                                                                    | 22/009                                                                                   |
| Connected to remote server/host Host400 using port 23                                                                                                    |                                                                                          |

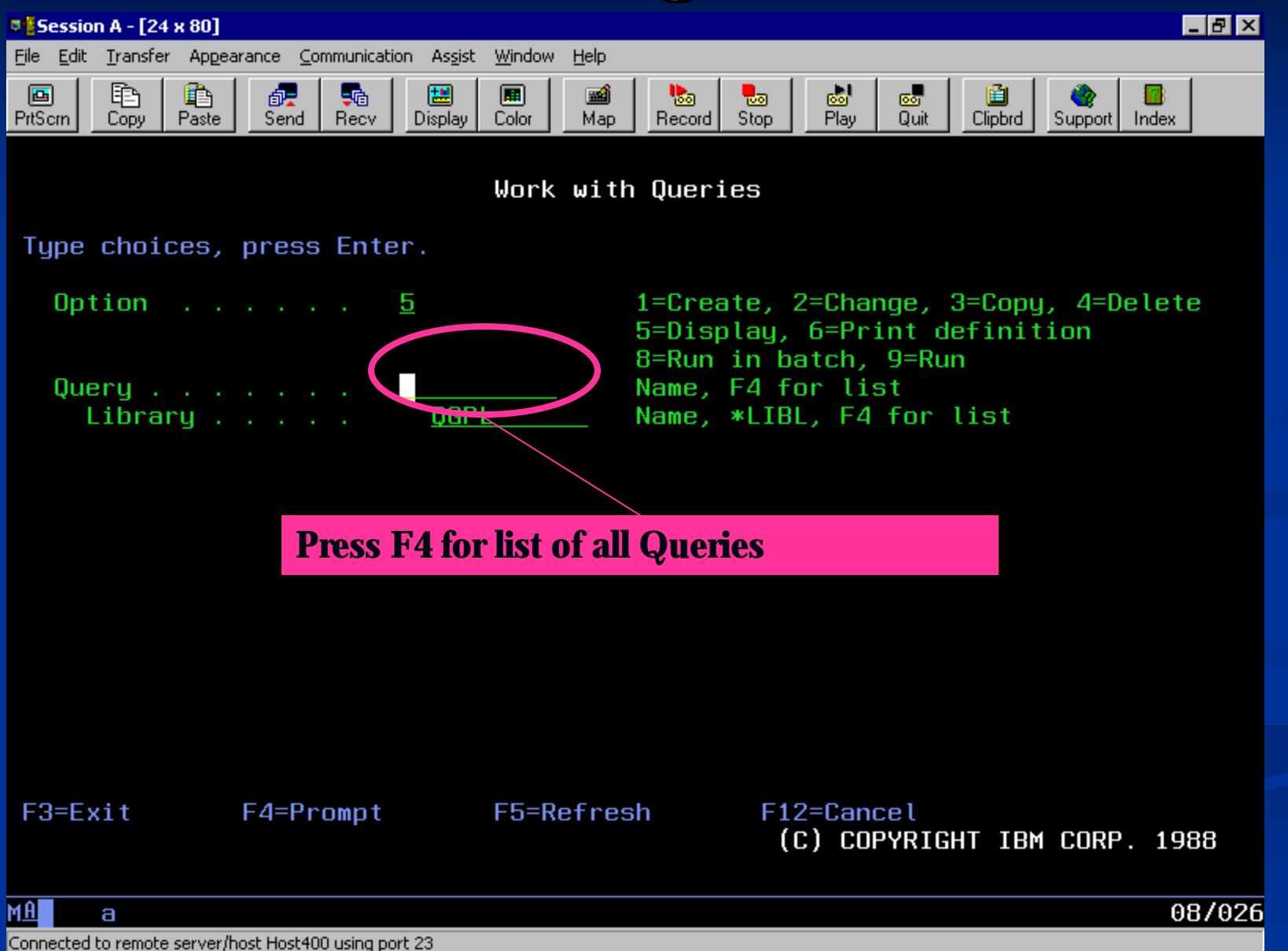

| 🏽 🖥 Session A - [24 x 80]                                        |                      |                                       |
|------------------------------------------------------------------|----------------------|---------------------------------------|
| <u>File Edit Transfer Appearance Communication Assist Window</u> | Help                 |                                       |
| PrtScrn Copy Paste Send Recv Display Color                       | Map Record Stop Play | 📾 📋 🥎 📴<br>Quit Clipbrd Support Index |
|                                                                  |                      |                                       |
| Work                                                             | with Queries         |                                       |
| Library <u>QGPL</u>                                              | Name, *LIBL, F4 f    | or list                               |
| Subset                                                           | Name, generic*       |                                       |
|                                                                  | Starting characte    | 175                                   |
| Type options (and Query), press Ent                              | ter.                 |                                       |
| 1=Create 2=Change 3=Copy 4=<br>8=Run in batch 9=Run              | Delete 5=Display     | 6=Print                               |
| Opt Query Opt Query                                              | Opt Query            | Opt Query                             |
|                                                                  |                      |                                       |
| SJJ SPC KOOLO                                                    | SPC POLY             | SPCADV_LTO                            |
| SKENNY01SPC_LTO_O>                                               | K _ SPC_POLYRS       | _ SPCADV_POX                          |
| SKENNY02SPC_LTOXOX                                               | SPC_PT_RHS           | _ SPCALNOXQA                          |
| SPC_ALN_OXSPC_NITDE                                              | SPC_WELLRS           | SPC43C_4CD                            |
| SPC_CMOSVT SPC_NITRAT                                            | r _ SPC_150GAT       | SPC6SC_F0                             |
| SPC_COUNTSPC_NMOSV1                                              | SPC_4UM_CD           | _ SPC6SC_GOX                          |
| _ SPL_FIELDU _ SPL_NI_RHS                                        | S _ SPCHDV_GOX       | _ SPLOSL_KUX<br>More                  |
| F3=Exit F4=Prompt                                                | F5=Refresh           | F11=Display text                      |
| F12=Cancel F19=Next group                                        |                      |                                       |
|                                                                  |                      |                                       |
|                                                                  |                      |                                       |

Connected to remote server/host Host400 using port 23

Page Down through the list of queries until you reach queries starting with SPC:

SPC\_ are used for unique SMFL- CMOS

SPC6SC\_ are used for SUB-CMOS and all processes with identical operations

**SPCADV\_** are used for unique ADV-CMOS processes

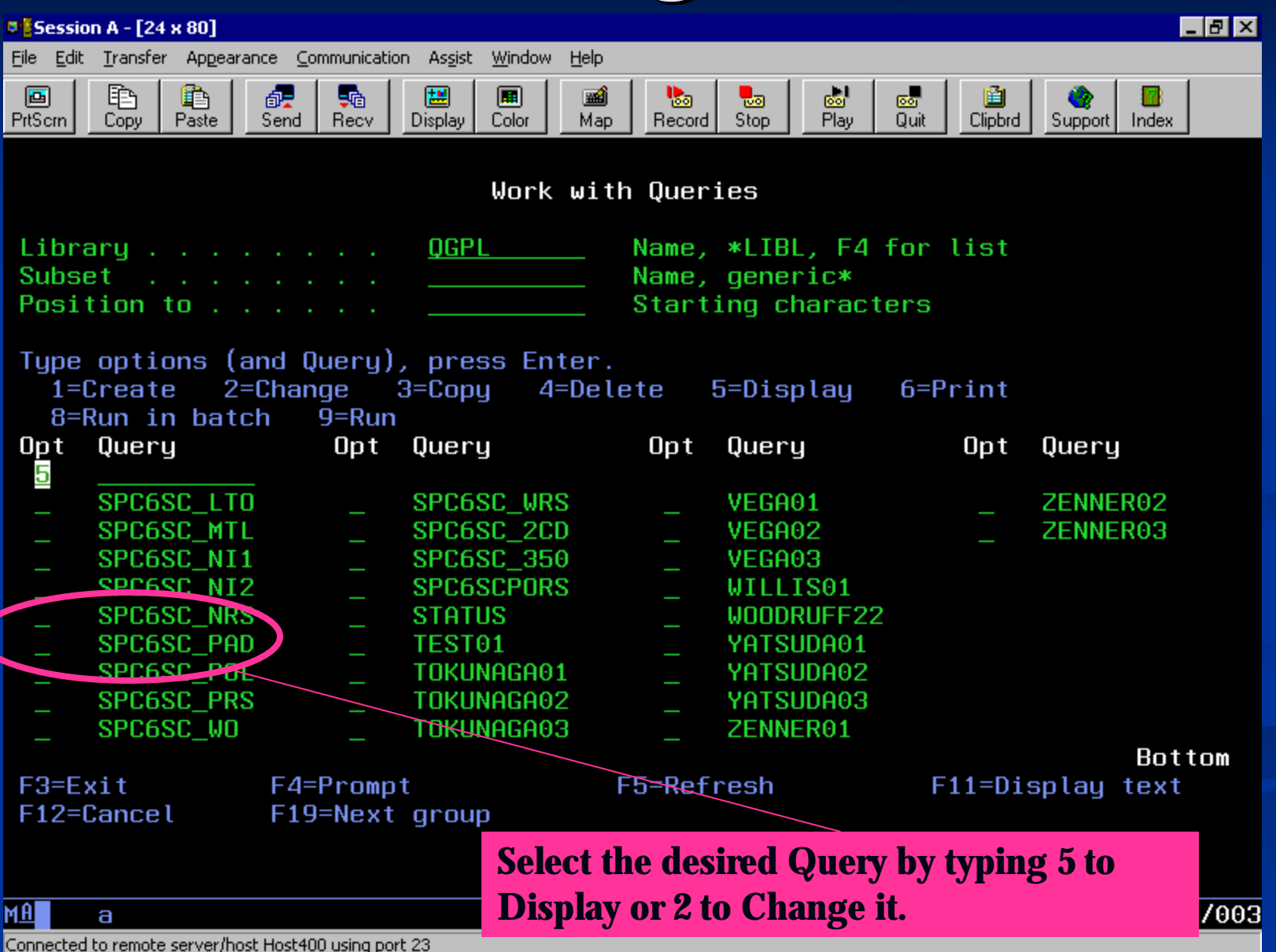

| 🗉 📴 Session A - [24 x 80]                                                                                                    |
|----------------------------------------------------------------------------------------------------|
| <u>File Edit Transfer Appearance Communication Assist Window H</u> elp                                                                                                    |
| Image: Second Recv     Image: Second Recv     Image: Second |
| Define the Query                                                                                                    |
| QuerySPC6SC_PADOptionDISPLAYLibraryQGPLCCSID65535                                                                                                    |
| Type options, press Enter. Press F21 to select all.<br>1=Select                                                                                                    |
| Opt Query Definition Option<br>Specify file selections<br>Define result fields<br>Select and sequence fields<br>Select collating sequence<br>Select collating sequence<br>Select report summary functions<br>Define report breaks<br>Select output type and output form<br>Specify processing options                                                                                                    |
| F3=ExitF5=ReportF12=CancelF13=LayoutF18=FilesF21=Select all                                                                                                    |
| MA a 13/004                                                                                                    |

Connected to remote server/host Host400 using port 23

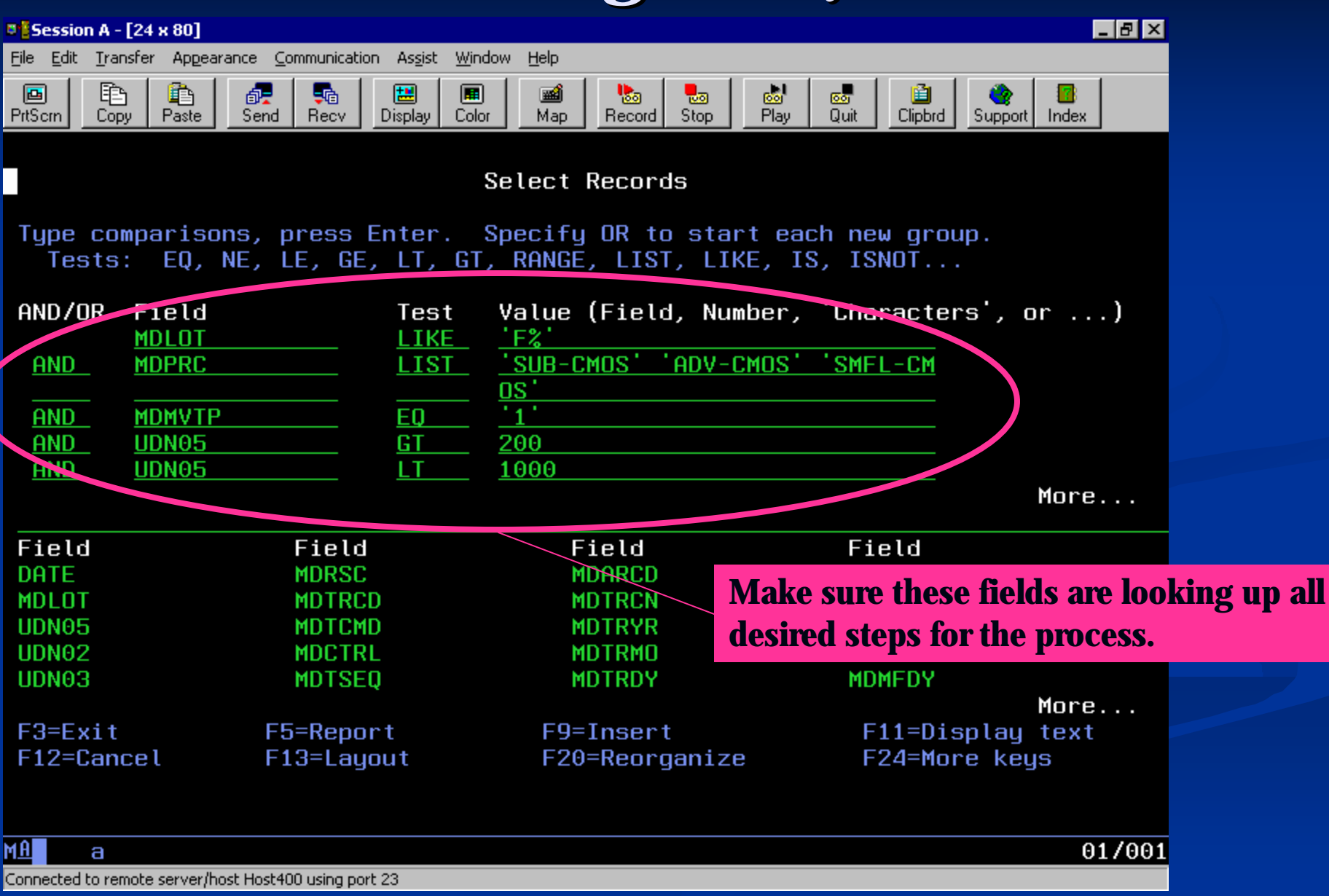

#### **Running The Query**

| Session A - [24 x 80]                                                    |                                                                                                    |                                                                                   |                                         |                                                                                                    |
|--------------------------------------------------------------------------|----------------------------------------------------------------------------------------------------|-----------------------------------------------------------------------------------|-----------------------------------------|----------------------------------------------------------------------------------------------------|
| <u>File Edit Iransfer Appearance Communication</u>                       | n As <u>s</u> ist <u>W</u> indow <u>H</u> elp                                                                      |                                                                                   |                                         |                                                                                                    |
| PrtScrm Copy Paste Send Recv                                             | Image: DisplayImage: Display                                                                                       | Necord Stop                                                                       | Play Quit Clipb                         | J Contemport Index                                                                                                    |
|                                                                          | Work with                                                                                                    | Queries                                                                           |                                         |                                                                                                    |
| Library                                                                  | <u>QGPL</u> I                                                                                                    | Name, *LIB<br>Name, gene<br>Starting c                                            | L, F4 for list<br>ric*<br>haracters     | t                                                                                                    |
| Type options (and Query),<br>1=Create 2=Change 3<br>8=Run in batch 9=Run | press Enter.<br>B=Copy 4=Dele                                                                                      | te 5=Dis                                                                          | play 6=Print                            | t de la constante de la constante de |
| Opt Query Opt                                                            | Query                                                                                                    | Opt Quer                                                                          | y Opt                                   | t Query                                                                                                    |
| SPC6SC_LT0                                                               | SPC6SC_WRS<br>SPC6SC_2CD<br>SPC6SC_350<br>SPC6SCPORS<br>STATUS<br>TEST01<br>TOKUNAGA01<br>TOKUNAGA02<br>TOKUNAGA03 | - VEGA<br>- VEGA<br>- VEGA<br>- WILL<br>- WOO<br>- YAT<br>- YAT<br>- YAT<br>- ZEN | After editing t<br>appropriate question | ZENNER02<br>ZENNER03<br>the query, press '9' on the<br>uery to run the query. This<br>ry data to the query save                                                                                                    |
| F3=Exit F4=Prompt                                                        | : F!                                                                                                    | 5=Refresh                                                                         | location.                               |                                                                                                    |
| F12=Cancel F19=Next                                                      | group                                                                                                    |                                                                                   |                                         |                                                                                                    |
| M <u>A</u> a                                                             |                                                                                                    |                                                                                   |                                         | 11/003                                                                                                    |
| Connected to remote server/host Host400 using port                       | 23                                                                                                    |                                                                                   |                                         |                                                                                                    |

# **Finding The Query Save Location**

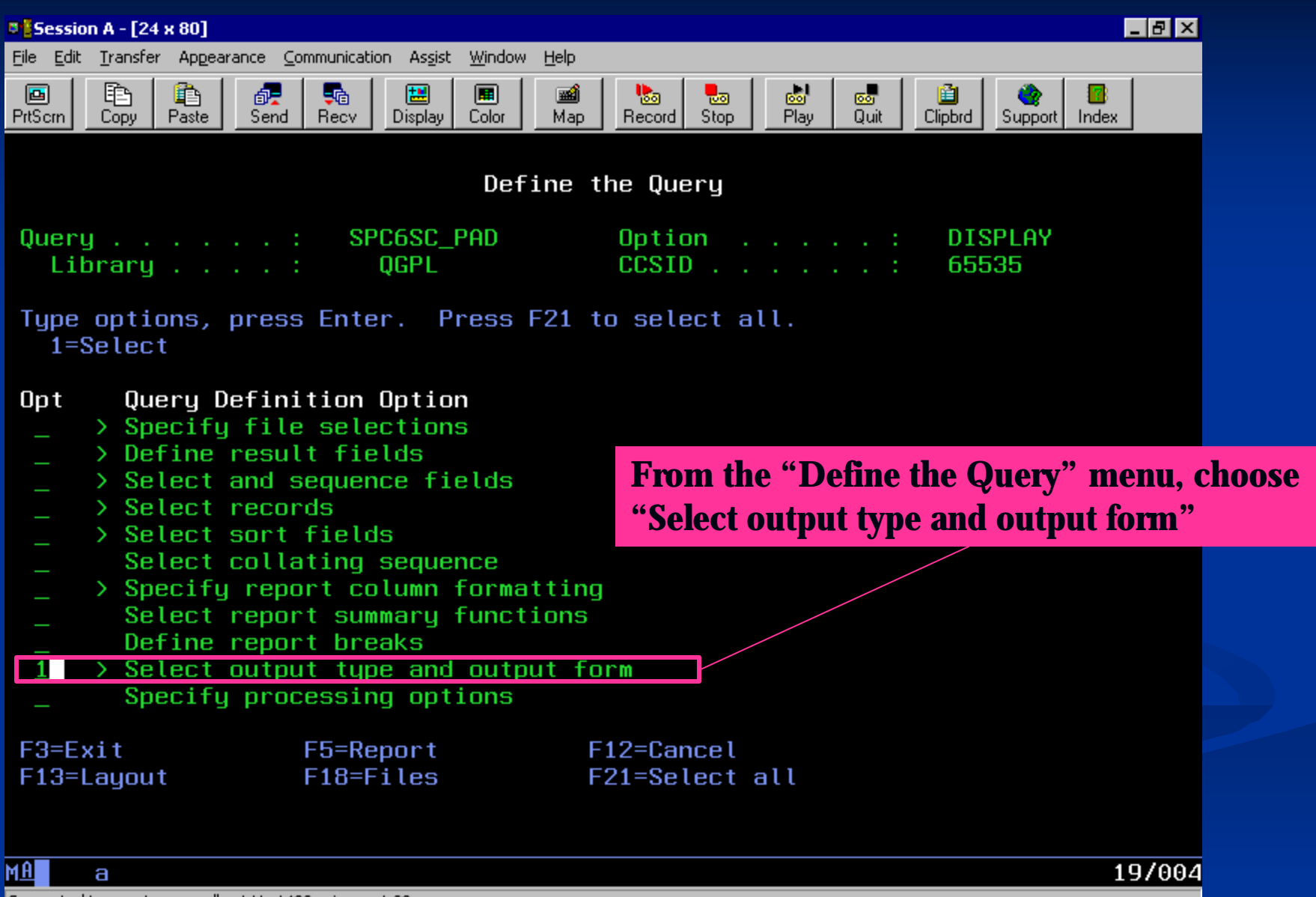

Connected to remote server/host Host400 using port 23

#### **Finding The Query Save Location**

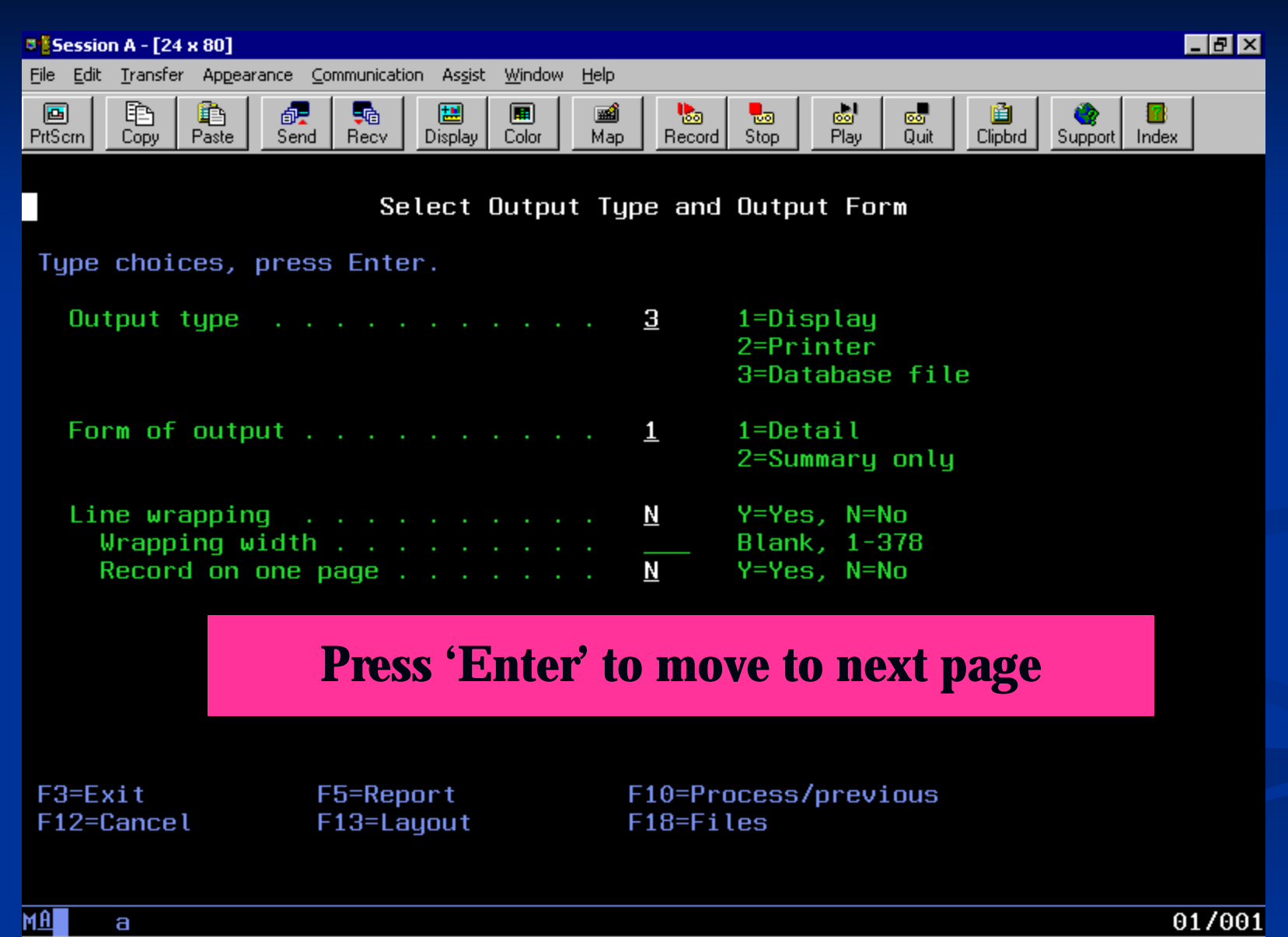

Connected to remote server/host Host400 using port 23

#### **Finding The Query Save Location**

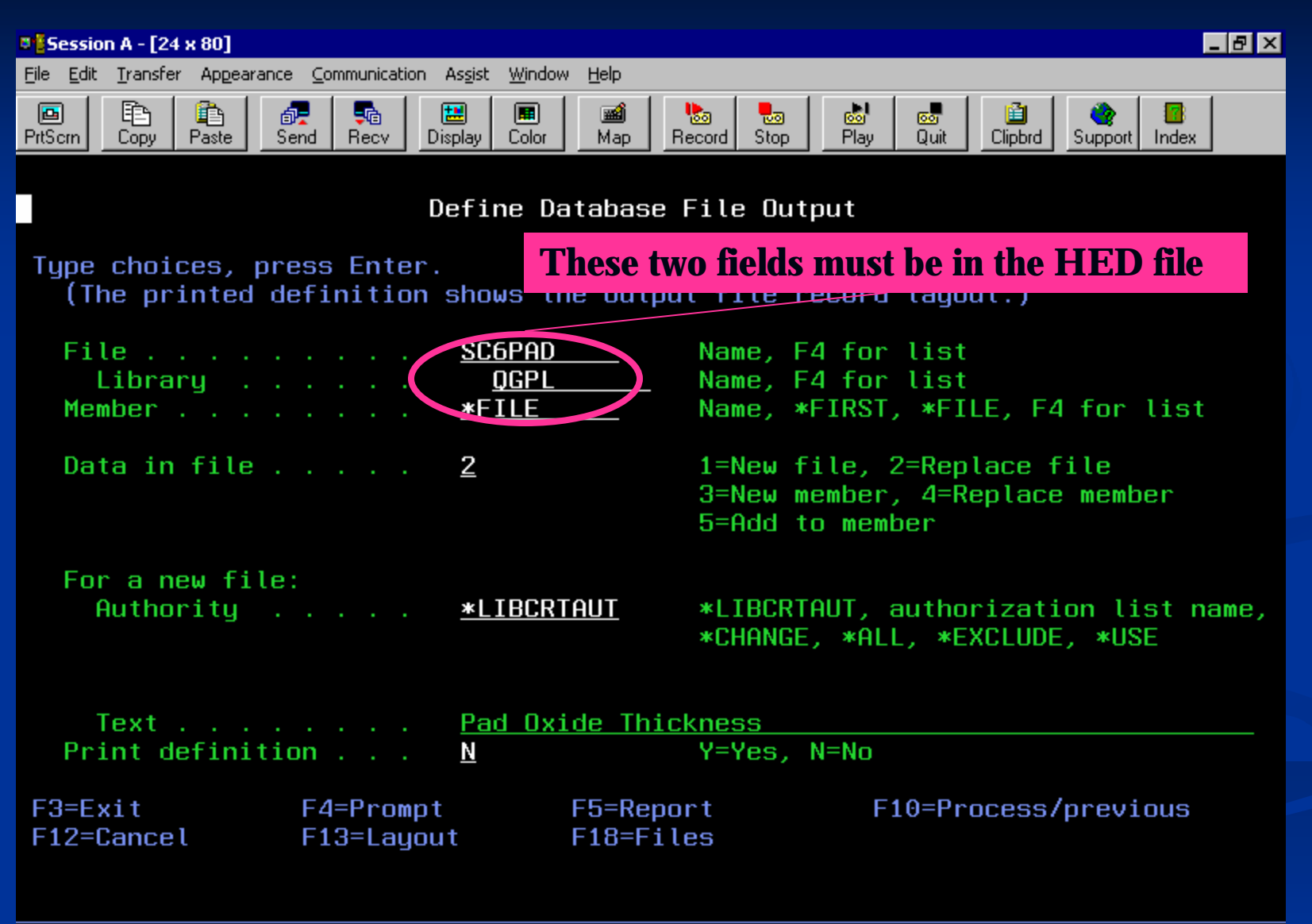

Connected to remote server/host Host400 using port 23

MÂ

а

### **References in .HED File**

| AQ/:L 🚰                                                                                                    |        |                    |                   |                | _ 🗆 🗙   |
|----------------------------------------------------------------------------------------------------|--------|--------------------|-------------------|----------------|---------|
| <u>File E</u> dit <u>V</u> iew <u>H</u> elp                                                                                                    |        |                    |                   |                |         |
| 🔁 Qa                                                                                                    | •      | - 🗈 🚈 👗            | 🖻 🛍 🖻 🗙           | 😭 🖭 📰 📰        |         |
| Name                                                                                                    | Size   | Туре               | Modified          | Attributes     | <b></b> |
| Advcmos                                                                                                    |        | File Folder        | 4/21/06 4:30 PM   |                |         |
| 🚞 Scmos150                                                                                                    |        | File Folder        | 5/22/06 1:38 PM   |                |         |
| 🚞 smflCMOS                                                                                                    |        | File Folder        | 12/14/05 11:33 AM |                |         |
| 🖺 Al_Thick.DAT                                                                                                    | 1KB    | Text Document      | 12/14/05 11:32 AM | А              |         |
| Al_Thick.HED                                                                                                    | 1KB    | HED File           | 12/14/05 11:32 AM | А              |         |
| Al_thick.pps                                                                                                    | 57KB   | Microsoft PowerPoi | 12/14/05 11:32 AM | A              |         |
| al_Thick.RUN                                                                                                    | 1KB    | Qarfi Document     | 12/14/05 11:32 AM | А              |         |
| Align_ox.pps                                                                                                    | 52KB   | Microsoft PowerPoi | 12/14/05 11:32 AM | А              | ]       |
| align_ox.run                                                                                                    | 1KB    | Qarfi Document     | 12/14/05 11:32 AM | А              |         |
| 🖺 Alignox.dat                                                                                                    | 1KB    | Text Document      | 12/14/05 11:32 AM | А              |         |
| Alignox.hed                                                                                                    | 1KB    | HED File           | 12/14/05 11:32 AM | А              |         |
| 🖺 Cmos_vt.dat                                                                                                    | 1KB    | Text Document      | 12/14/05 11:32 AM | А              |         |
| Cmos_vt.hed                                                                                                    | 1KB    | HED File           | 12/14/05 11:32 AM | А              |         |
| The second second secon | 53KB   | Microsoft PowerPoi | 12/14/05 11:32 AM | А              |         |
| Cmos_vt.run                                                                                                    | 1KB    | Qarfi Document     | 12/14/05 11:32 AM | А              |         |
| 🖺 Field_ox.dat                                                                                                    | 1KB    | Text Document      | 4/21/06 11:18 AM  | А              |         |
| Field_ox.hed                                                                                                    | 1KB    | HED File           | 12/14/05 11:32 AM | А              |         |
| Field_ox.pps                                                                                                    | 53KB   |                    | of HED Bla        | in the IDrive  |         |
| Field_ox.run                                                                                                    | 1KB    |                    | ог.пер ше         | in the J Drive |         |
| 🗒 Gato_ox dat                                                                                                    | 1KB    | Text Document      | 4/21/06 1:43 PM   | A              |         |
| Gate_ox.hed                                                                                                    | 1KB    | HED File           | 4/21/06 1:43 PM   | А              |         |
| Gate_ox.pps                                                                                                    | 53KB   | Microsoft PowerPoi | 12/14/05 11:32 AM | A              |         |
| Gate_ox.run                                                                                                    | 1KB    | Qarfi Document     | 4/21/06 1:48 PM   | А              |         |
| 🖺 KOOI_Ox.dat                                                                                                    | 1KB    | Text Document      | 12/14/05 11:32 AM | А              |         |
| KOOI OX.HED                                                                                                    | 1KB    | HED File           | 12/14/05 11:32 AM | A              | ▼       |
| 77 object(s)                                                                                                    | 1.27ME | }                  |                   |                | 1       |

#### **References in .HED File**

📱 Pad.HED - Notepad

\_ 🗆 ×

<u>File Edit Search Help</u>

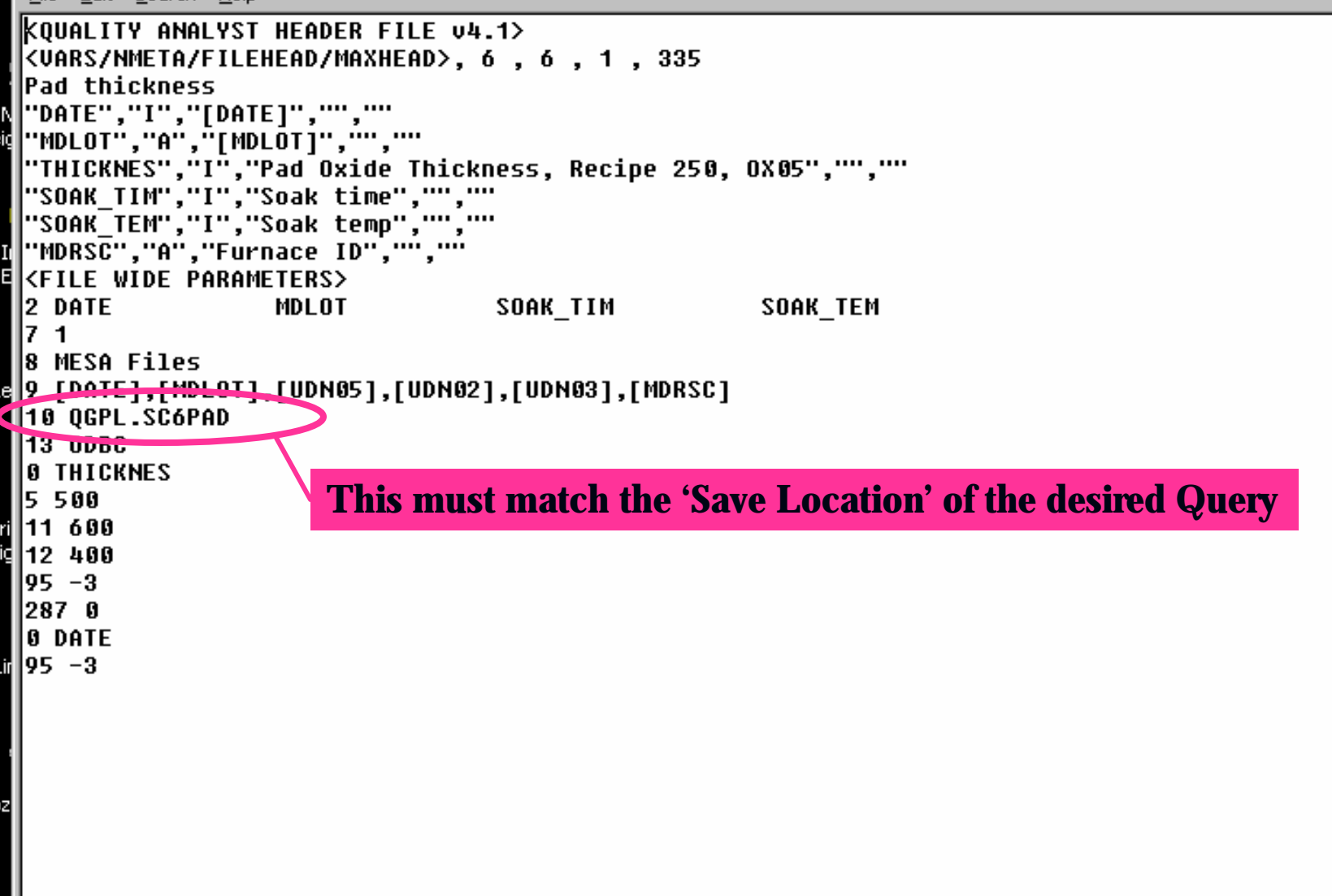

#### **References in .HED File**

#### 📱 Pad.HED - Notepad

\_ 🗆 ×

<u>File Edit Search Help</u>

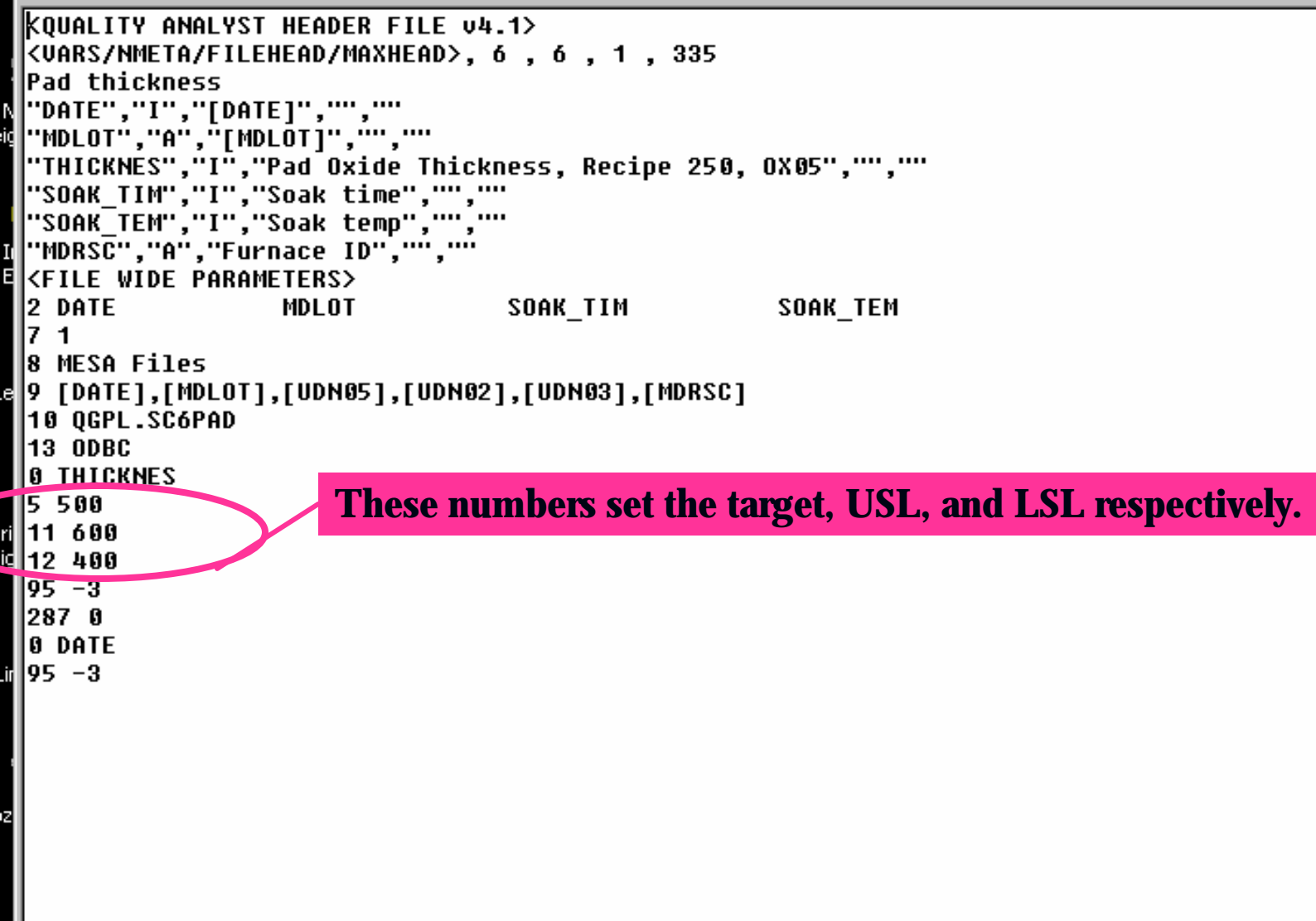

#### **Run File**

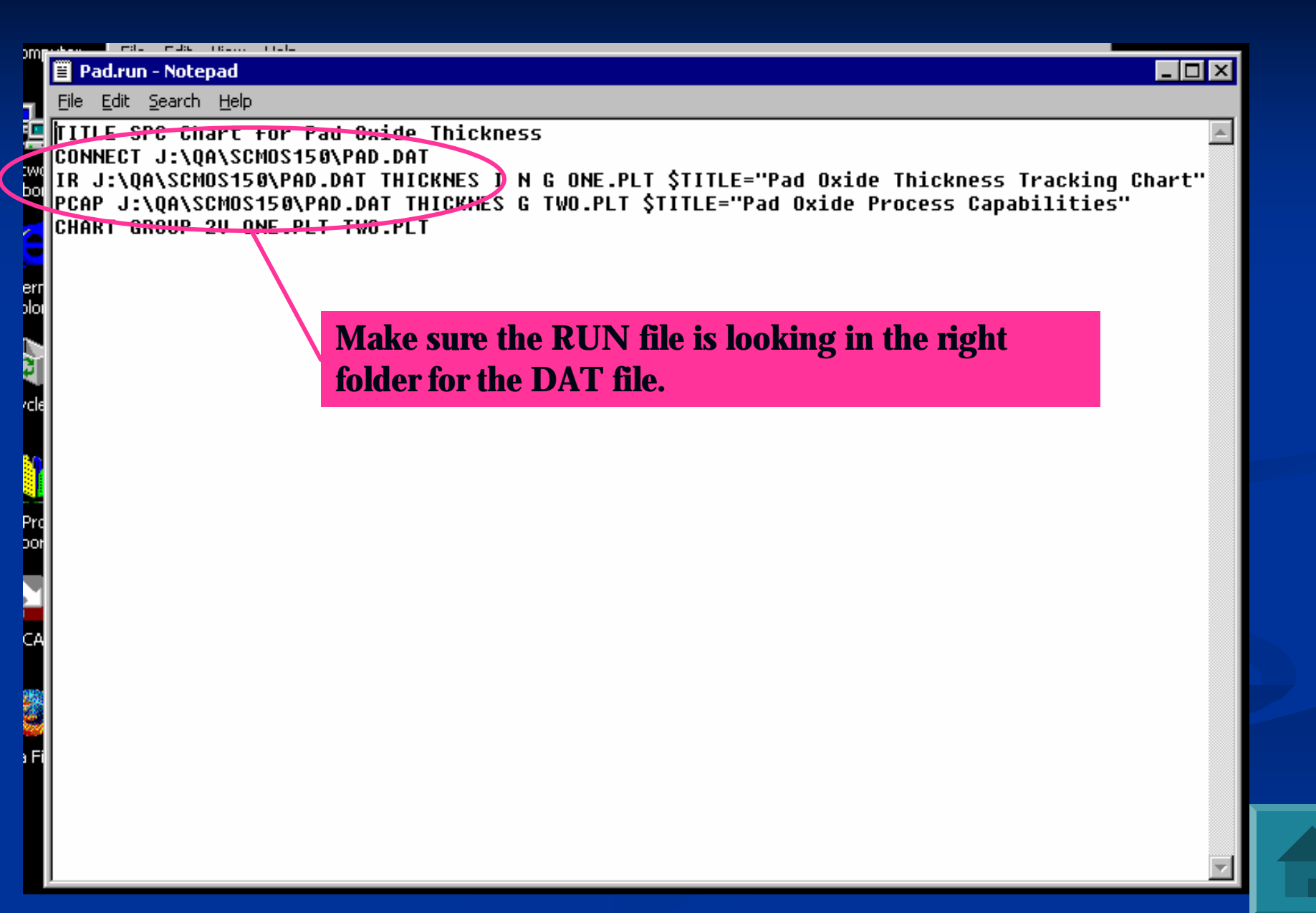

#### **Power Point Show**

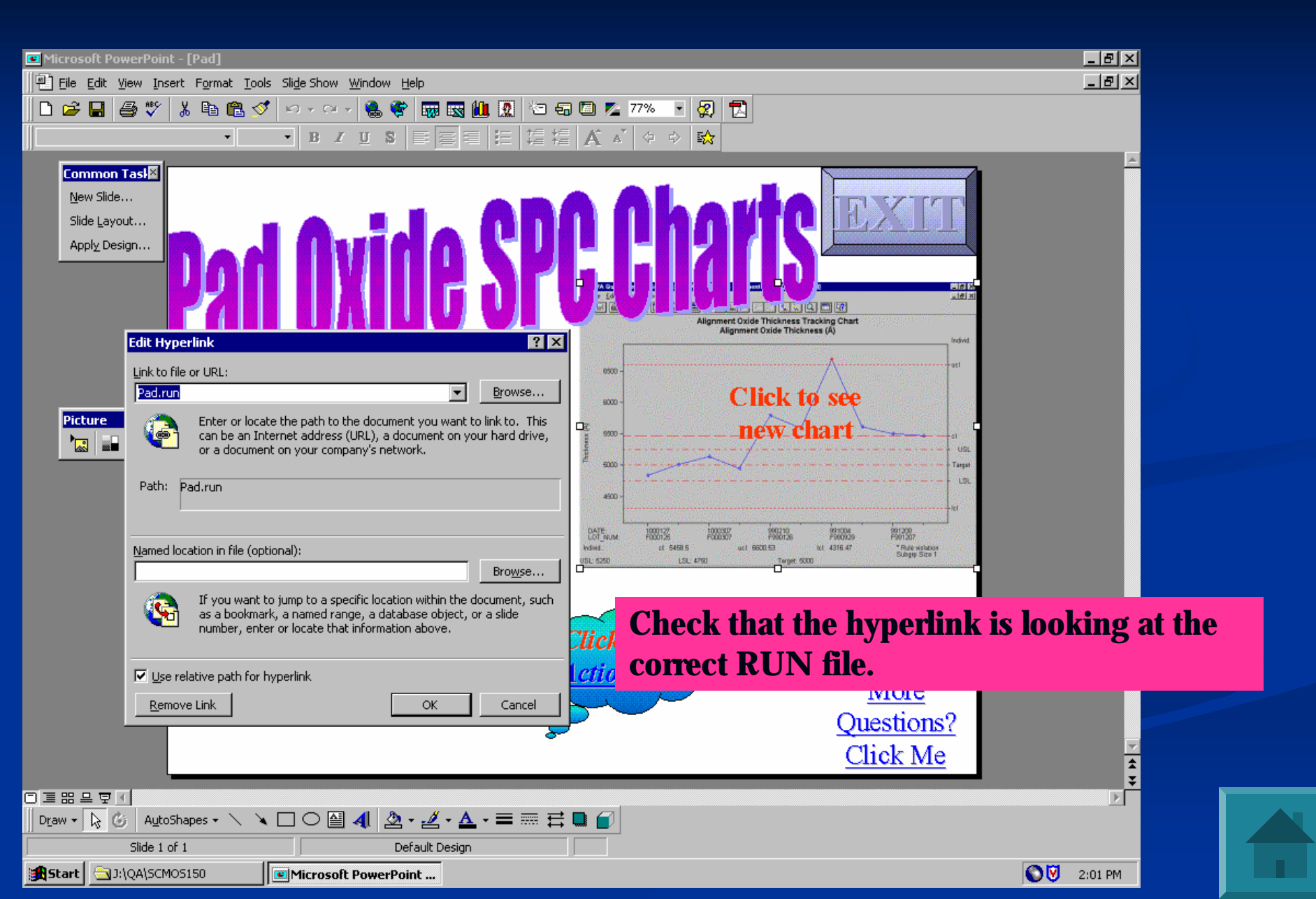

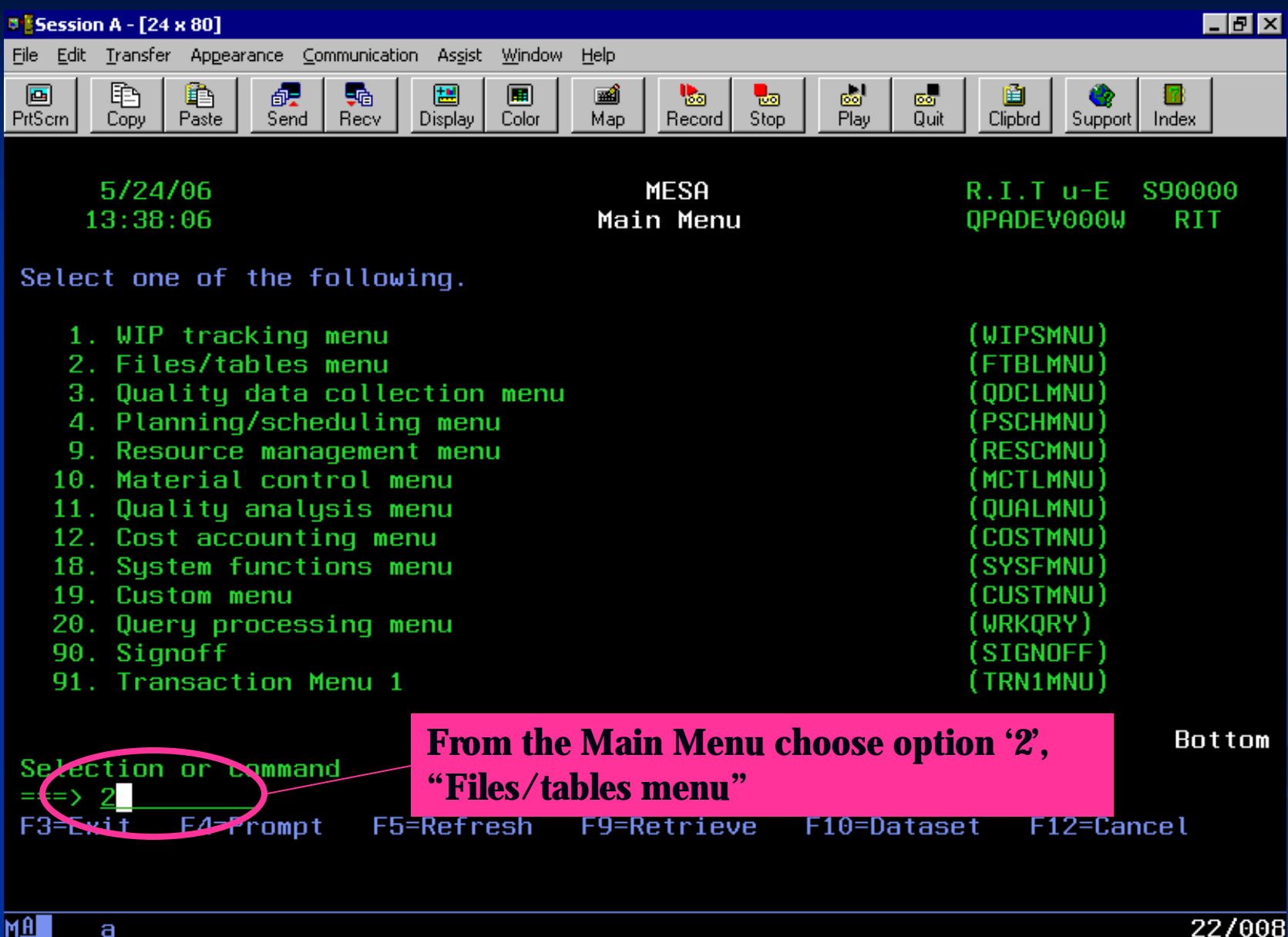

Connected to remote server/host Host400 using port 23

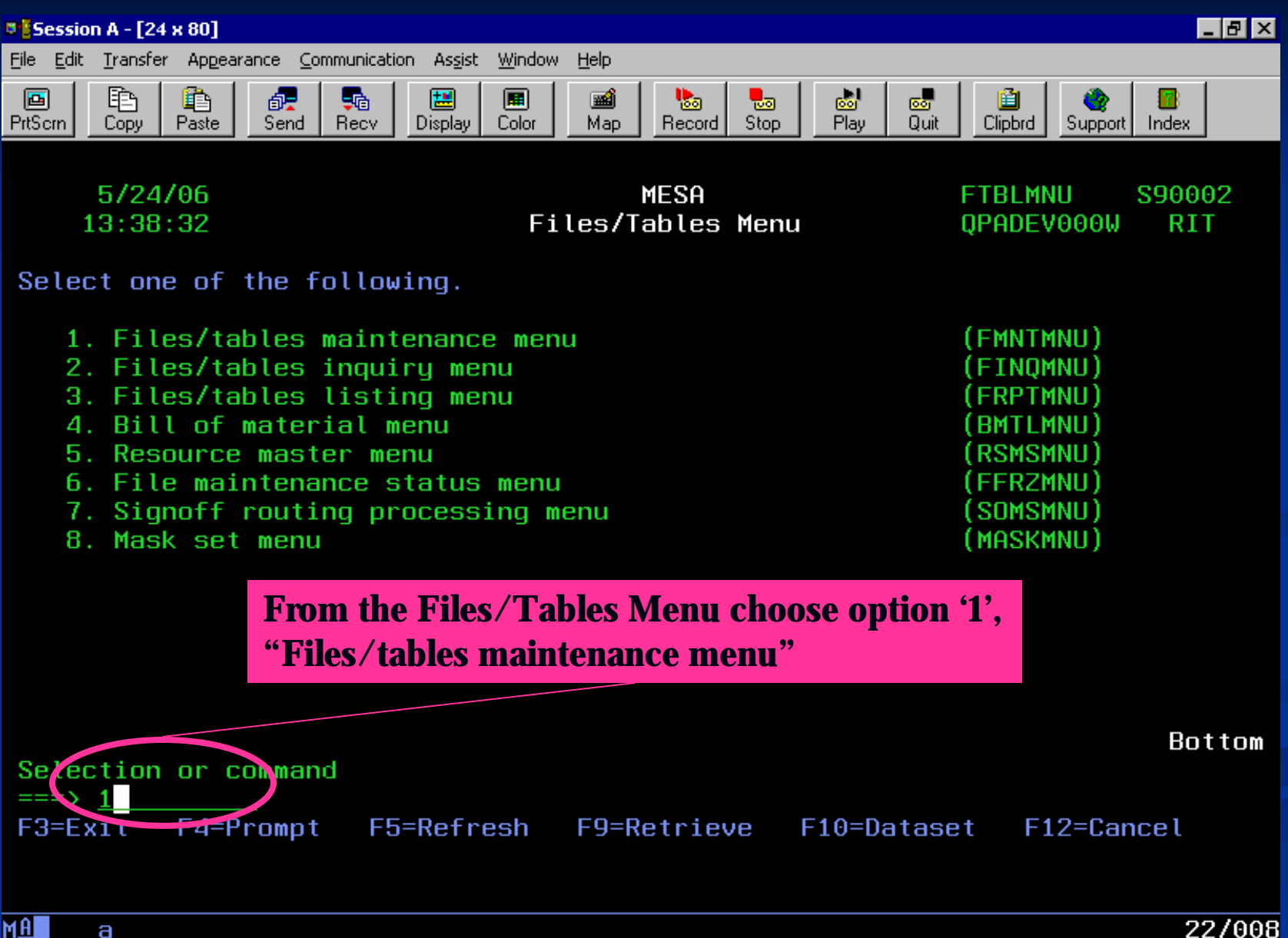

Connected to remote server/host Host400 using port 23

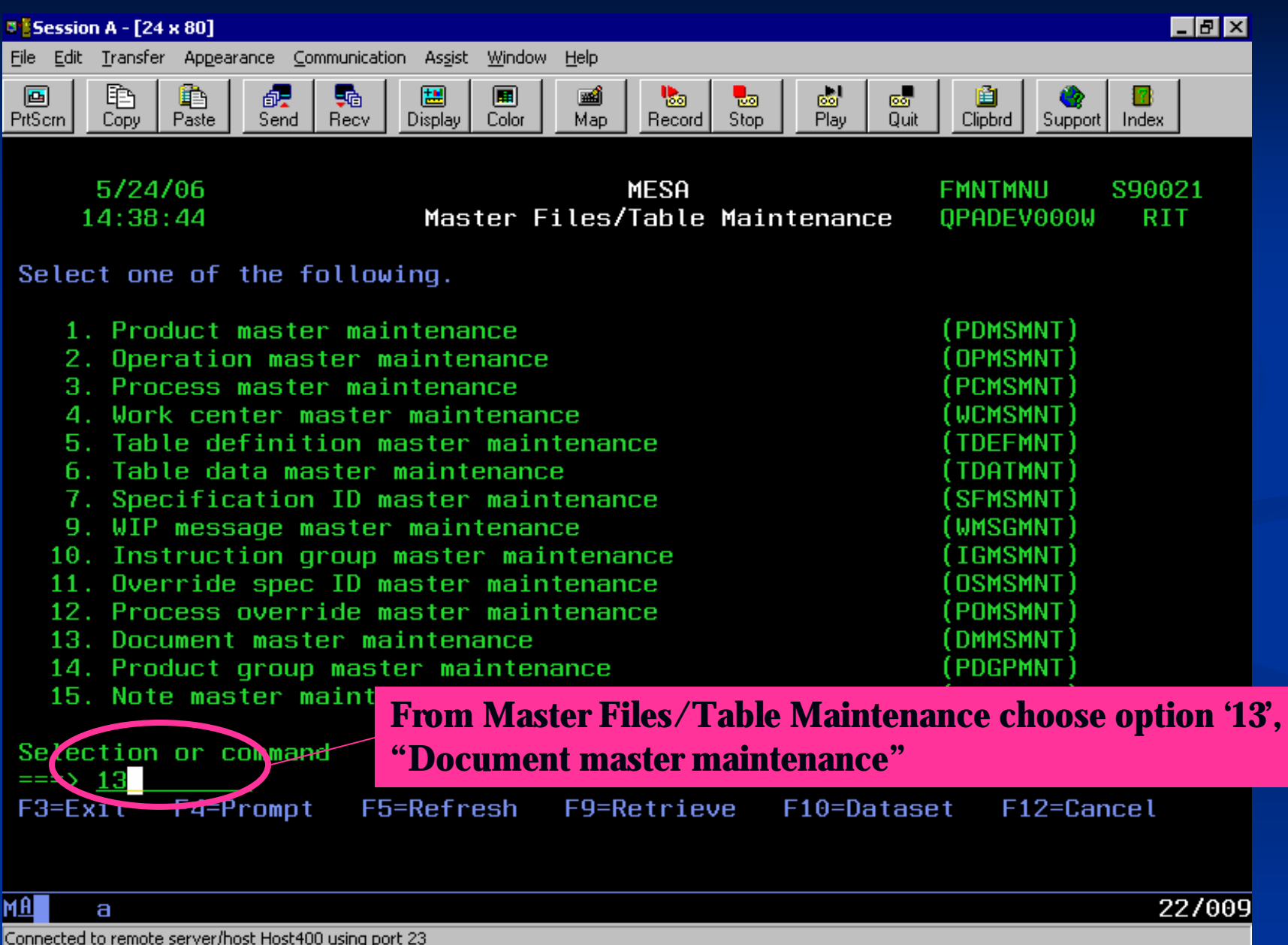

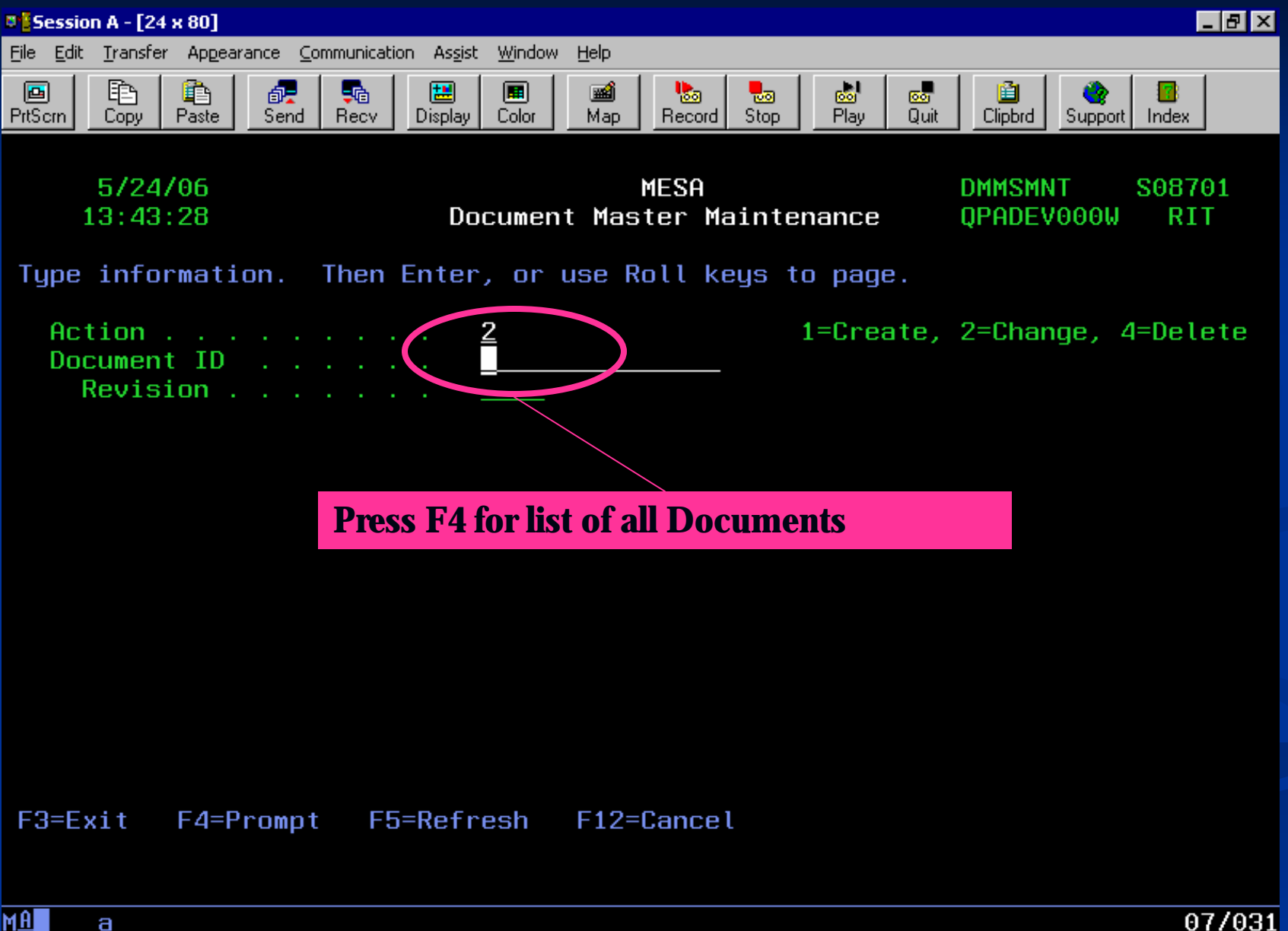

Connected to remote server/host Host400 using port 23

| Session A - [24 x 80]                                                                                                    |                                                                                                    |                                                                               |                                                                                                  |
|----------------------------------------------------------------------------------------------------|----------------------------------------------------------------------------------------------------|-------------------------------------------------------------------------------|--------------------------------------------------------------------------------------------------|
| <u>File E</u> dit <u>T</u> ransfer Appearance <u>C</u> ommunic                                                                                                    | cation As <u>s</u> ist <u>W</u> indow <u>H</u> elp                                                                                                    |                                                                               |                                                                                                  |
| PrtScrn Copy Paste Send Recv                                                                                                    | v Display Color Map Record Stop Play                                                                                                    | Clipbrd Sup                                                                   | port Index                                                                                       |
| 5/24/06<br>13:43:01<br>Type information. The                                                                                                    | MESA<br>Document ID Selection<br>n Enter.                                                                                                    | DMMSSEL¶<br>QPADEV000                                                         | S68701<br>ЭW RIT                                                                                 |
| 1=Select 5=Displa<br>Select:<br>Description                                                                                                    | ay detail<br>Scroll through the d<br>desired SPC docume                                                                                                    | ocuments to f<br>entmost sta                                                  | ind the<br>rt with                                                                               |
| Creator                                                                                                    | SPCOSC                                                                                                    |                                                                               |                                                                                                  |
| HCCESS CODE                                                                                                    |                                                                                                    |                                                                               |                                                                                                  |
| Position to                                                                                                    | Decument                                                                                                    | TD/rev                                                                        |                                                                                                  |
| Position to<br>Opt Document ID Re<br>_ SPC6SCNITRIDE<br>_ SPC6SCNITRIDE2<br>_ SPC6SCNTRHD5<br>_ SPC6SCPAD<br>_ SPC6SCPOLYSIRES<br>_ SPC6SCPOLYSIRES<br>_ SPC6SCPTCL<br>_ SPC6SCPTRHOS | ev Description<br>Nitride thickness (step5)<br>Nitride thickness(step18)<br>n sheet resistance<br>Pad thickness<br>PolySilicon thickness<br>PolySi resistance<br>Particle Count<br>P+ sheet resistance | ID/rev<br>Creator<br>CC<br>CC<br>CC<br>ENGINEER<br>CC<br>CC<br>CC<br>CC<br>CC | Status<br>Active<br>Active<br>Active<br>Active<br>Active<br>Active<br>Active<br>Active<br>Active |

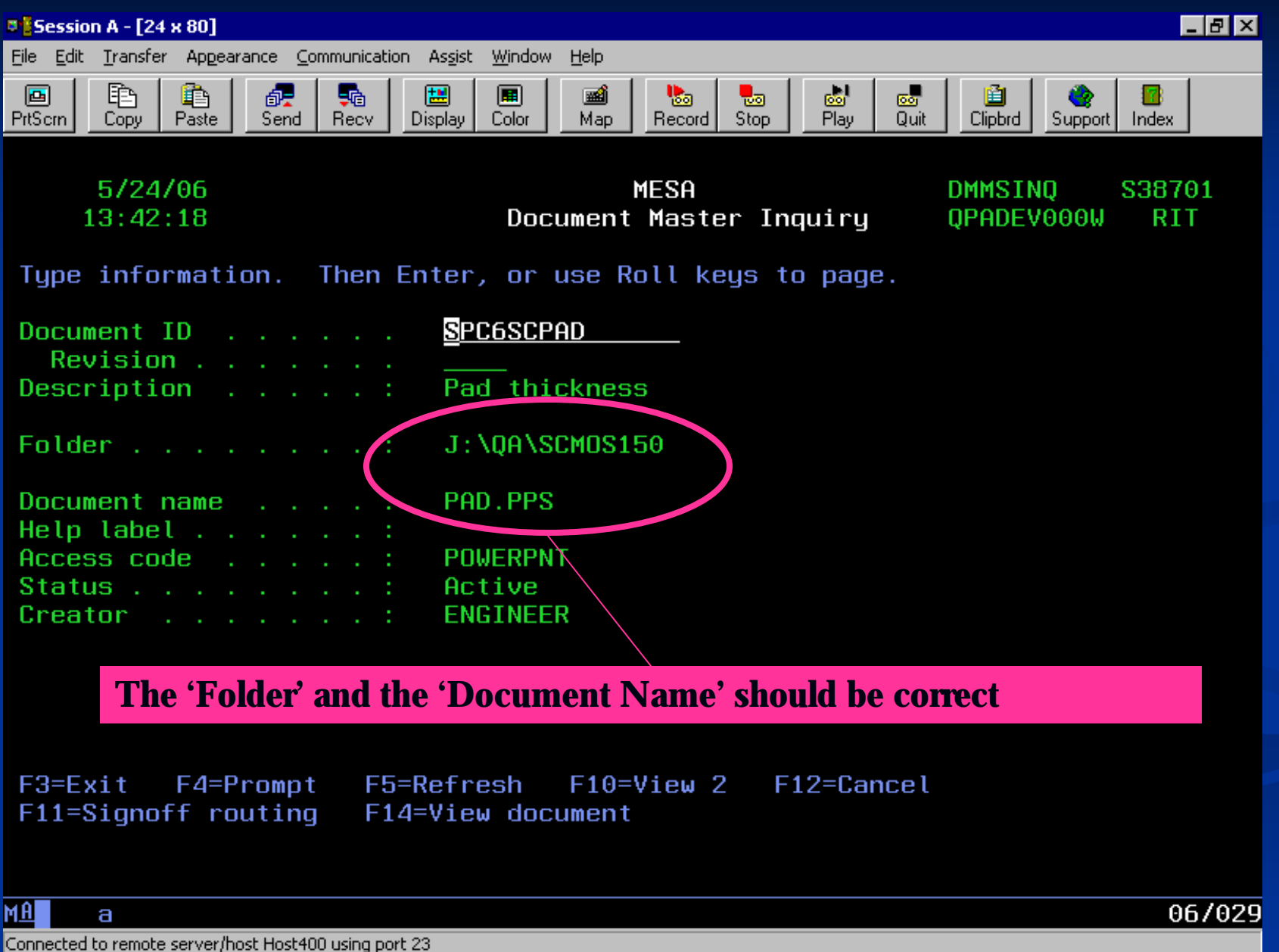

#### **Instruction Sets**

| 🖲 🖥 Session A - [24 x 80]                                                                                                    | _ 8 ×                                                                                                    |
|----------------------------------------------------------------------------------------------------|----------------------------------------------------------------------------------------------------|
| <u>File E</u> dit <u>Transfer</u> Appearance <u>Communication Assist Window H</u> elp                                                                                                    |                                                                                                    |
| Image: PrtScrnImage: PrtScrnImage: | Clipbrd Support Index                                                                                                    |
| 5/24/06 MESA<br>14:38:44 Master Files/Table Maintenance<br>Select one of the following.                                                                                                    | FMNTMNU S90021<br>QPADEV000W RIT                                                                                                    |
| <ol> <li>Product master maintenance</li> <li>Operation master maintenance</li> <li>Process master maintenance</li> <li>Work center master maintenance</li> <li>Table definition master maintenance</li> <li>Table data master maintenance</li> <li>Table data master maintenance</li> <li>Specification ID master maintenance</li> <li>WIP message master maintenance</li> <li>Instruction group master maintenance</li> <li>Process override master maintenance</li> <li>Process override master maintenance</li> <li>Product group master maintenance</li> </ol>                                                                                                    | (PDMSMNT)<br>(OPMSMNT)<br>(PCMSMNT)<br>(WCMSMNT)<br>(TDEFMNT)<br>(TDATMNT)<br>(SFMSMNT)<br>(UMSGMNT)<br>(IGMSMNT)<br>(OSMSMNT)<br>(POMSMNT)<br>(DMMSMNT)<br>(PDGPMNT) |
| 15. Note master maint From Master Files/Table Maintenau                                                                                                    | nce choose option '10',                                                                                                    |
| Selection or command "Instruction Group master maintena                                                                                                    | ance"                                                                                                    |
| F3=Exit F4=Prompt F5=Refresh F9=Retrieve F10=Datase                                                                                                    | et F12=Cancel                                                                                                    |
| MA a                                                                                                    | 22/009                                                                                                    |

Connected to remote server/host Host400 using port 23

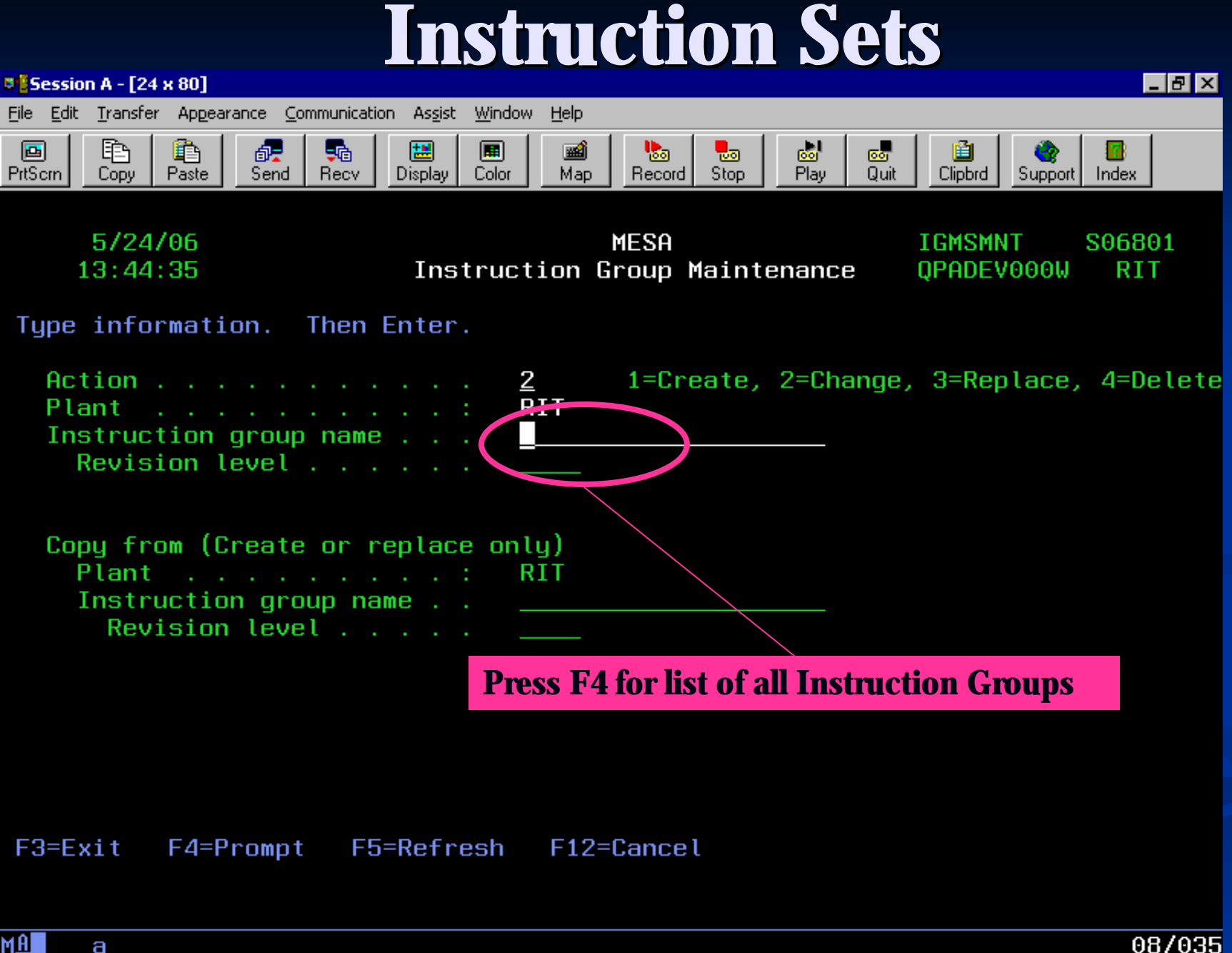

Connected to remote server/host Host400 using port 23

### **Instruction Sets**

| Session A - [24 x 80]                                            |                                              |                              |
|------------------------------------------------------------------|----------------------------------------------|------------------------------|
| <u>Eile E</u> dit Iransfer Appearance Communication Assist Windo | ow <u>H</u> elp                              |                              |
| PrtScrn Copy Paste Send Recv Display Color                       | Map Record Stop Play Quit Clipbrd            | Support Index                |
| 5/24/06<br>13:50:45 Instr                                        | MESA INSTS<br>Fuction Group Selection QPADE  | EL S66801<br>V000W RIT       |
| Type information. Then Enter.<br>Search on:                      | Scroll through the i<br>find the desired gro | instruction groups to<br>oup |
| Description                                                      |                                              |                              |
| Position to                                                      | Instruc                                      | t/ion group                  |
| 1=Select 5=Display detail                                        | <b>B</b> 1.11                                |                              |
| Upt Instruction Group Rev                                        | Description                                  | Ureator Muccaaz              |
| HDV-CMUS-UX01-DENSIF_150                                         | ADV-CMUS TEUS DENSITICATION                  |                              |
| 5 ADV-CM0S-0X05-PAD2 150                                         | ADV-CMOS 0X05 GROW PHD 0XIDE                 | EIII I ER                    |
|                                                                  | ADV-CMOS 0X05 GROW PAD 0XIDE                 | FHILLER                      |
| ADV-CMOS-DX05-STI 150                                            | ADV-CMOS 0X05 GROW PAD 0XIDE                 | FULLER                       |
| ADV-CMOS-OX06-DRIVE 150                                          | ADV-CMOS 0X06 DRY 0XIDE DRIVE                | FULLER                       |
| ADV-CMOS-OX06-GATE 150                                           | ADV-CMOS GATE OXIDE GROWTH                   | FULLER                       |
| _ ADV-CMOS-OX07-ANNEAL 150                                       | ADV-CMOS-OX07-ANNEAL                         | LFFEEE                       |
| _ ADV-CMOS-OX08-ANNEAL 150                                       | ADV-CMOS TEOS Densification                  | DJH2265                      |
| _ ADV-CMOS-PH03-CC 150                                           | ADV-CMOS PH03 PHOTOLITH (CC)                 | LFFEEE                       |
| F3=Exit F5=Refresh F6=Create                                     | F12=Cancel                                   | More                         |

C

#### **Instruction Sets** Session A - [24 x 80] - 8 × File Edit Transfer Appearance Communication Assist Window Help **!!!** 💩 Play B) Þ đ, **1** • -Ga 00 oo**r** Quit Paste Clipbrd PrtSern. Copy Send Recv. Display. Color Map. Record Stop. Support Index 5/24/06 MESA IGMSINO S36801 13:51:26 Instruction Group Inquiry OPADEV000W RIT Type information. Then Enter. **Press '5' to display the document information** 1=Display document, 5=Display detail associated with the SPC chart instruction Plant . . . . . . : RIT ADV-CMOS-0X05-PAD2 ADV-CMOS 0X05 GROW PAD 0XIDE Instruction group . . Revision . . . . . . 150Opt Subgroup Text 1.0 Include D1-D3 2.0 Use resource FURNACE04 BRUCE TUBE 04 (see padox01.pps) 3.0 Xox desired = 500 A<u>5</u> 4.0\*See SPC chart for operation (see\* PAD.PPS)-execute 5.0 XRF warm up recipe 888, check gas supply 6.0 When furnace stabilizes at 800 C abort 888 7.0 XRF 500A dry O2 recipe 250, load wafers, press start P/P 800C, RU 20min, soak ~54 min dry O2 1000C, RD 40min 8.0 When wafers complete abort 250 and XRF idle recipe 999 9.0 Record soak temp and soak time More... F10=View 2 F12=Cancel F3=Exit F4=Prompt F5=Refresh

15/007

M<u>A</u>a

Connected to remote server/host Host400 using port 23

### **Instruction Sets**

| ■ Session A - [24 x 80]                                                                                                    |
|----------------------------------------------------------------------------------------------------|
| <u> Eile Edit Transfer Appearance Communication Assist Window H</u> elp                                                                                                    |
| Image: Send Recv       Image: Send Recv       Image: Send Recv <th< td=""></th<> |
| 5/24/06MESAIGMSINQS3680313:51:51Instruction Group InquiryQPADEV000WRITPress Enter to continue.                                                                                                    |
| Plant : RIT<br>Instruction group/Rev : ADV-CMOS-OX05-PAD2 150<br>Sequence number : 4.00<br>Sub-group number : Executable                                                                                                    |
| Text:<br>4.0*See SPC chart for operation (sec* PAD.PPS)-execute<br>Document ID/rev SPC6SCPAD<br>Description Pad thickness                                                                                                    |
| Auto recipe file :       Action :       No action         Action :       No action         Parameter group/Rev       The document listed here should be the desired MESA Document.         User program :       Mo action                                                                                                    |
| F3=Exit F15=Display document F12=Cancel                                                                                                    |
| MA a 19/062                                                                                                    |

Connected to remote server/host Host400 using port 23